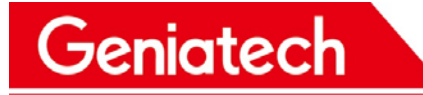

## Geniatech XPI-905X3 Android Software Development Instruction

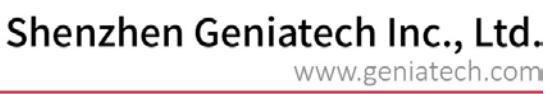

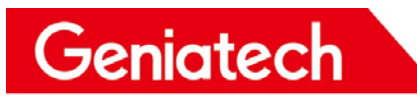

录 目

| No.1 Vreparing the development environment                     | 2  |
|----------------------------------------------------------------|----|
| A、Install ubuntu system on VMware Workstation                  | 2  |
| B、 installing JDK1.8 on Ubuntu 64-bit system                   |    |
| C、 Install some necessary software packages and GNU tool chain |    |
| No.2、SDK Catalogue                                             | 19 |
| No.3、How to build Code                                         | 25 |
| 1、GPIO                                                         | 27 |
| 2、I2C                                                          |    |
| 3、UART                                                         |    |
| 4、 SPI                                                         |    |
|                                                                |    |

### No.1、 Preparing the development environment

Firstly you must install a 64-bit ubuntu operation system. You'd better not use a virtual machine but a real 64-bit ubuntu operating system PC if you can. Here we use a virtual machine which shows how to set up the enironment to compile the source code. The VM ware Workstation version is 9.0.0 build-812388.

### A、 Install ubuntu system on VMware Workstation.

Here we use the ubuntu-14.04.5-desktop-amd64.iso image file as demonstration to install ubuntu virtual system. Please refer to following instructions:

 $1. \ Open the Vm ware Workstation, click on the graph of the "Create a New Virtual Machine", and$ 

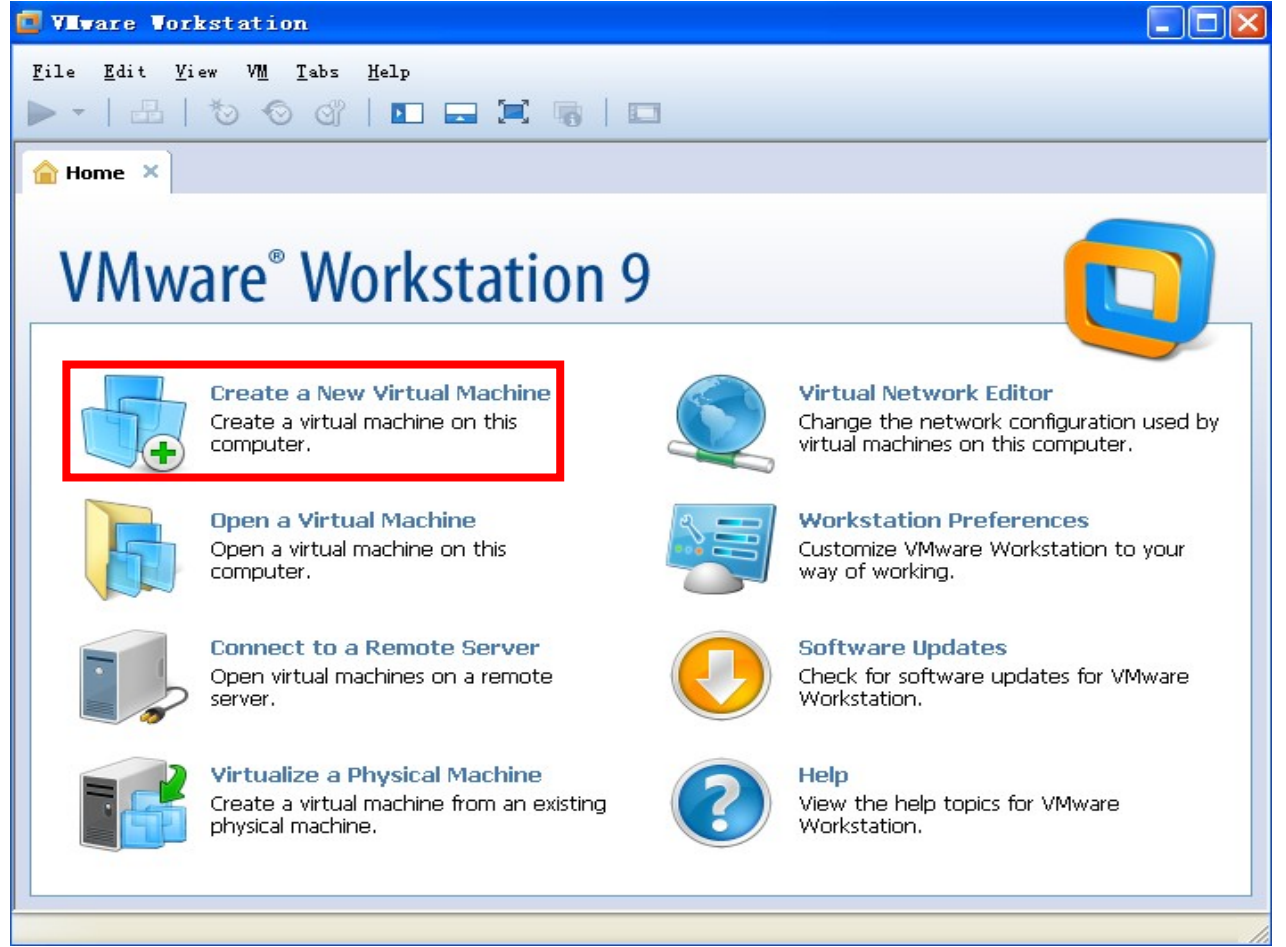

openthe "New Virtual MachineWizard".

www.geniatech.com

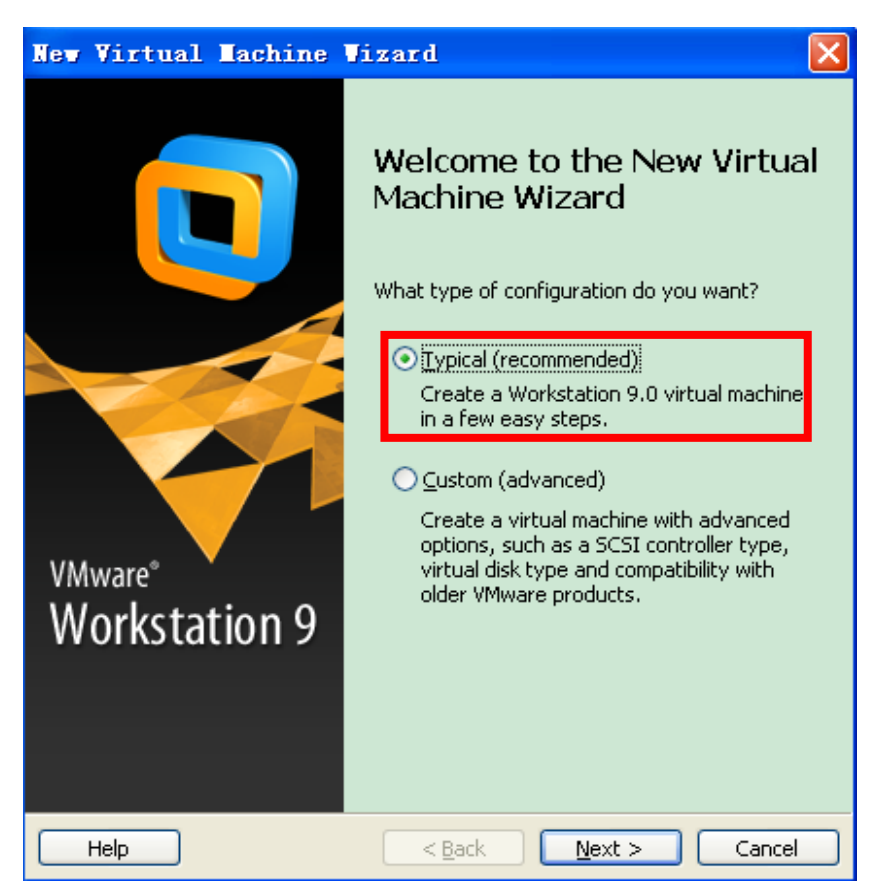

- 2. Default select "Typical" configuration and click on "Next" button, and then default select the "I will install the operating system later" item.
- 3. Click on the "Next" button to select a guest operating system, as in the following figure.

Geniatech

### Shenzhen Geniatech Inc., Ltd.

www.geniatech.com

| Nev Virtual Lach<br>Select a Guest Oper<br>Which operating s                                                                             | <b>ine V</b><br>ating S<br>ystem w | <b>i zard</b><br>i <b>ystem</b><br>ill be ins | L<br>stalled or | n this v | virtual ma | achine? | ?      |
|----------------------------------------------------------------------------------------------------|------------------------------------|-----------------------------------------------|-----------------|----------|------------|---------|--------|
| Guest operating system<br>Microsoft Windows<br>Qinux<br>HorgHtietthare<br>Sun Solaris<br>VMware ESX<br>Qther<br>Version<br>Ubuntu 64-bit |                                    |                                               |                 |          |            |         | ×      |
| Help                                                                                                    |                                    |                                               | : Back          |          | Next >     |         | Cancel |

4. Click on the "Next" button, set the virtual machine name and path as you like.

Geniatech

5. Click on the "Next" button, specify disk capacity, in general 60G is enough. Here select "Store virtual disk as a single file" item.

| Shenzhen Gen | iatech | Inc., | Ltd. |
|--------------|--------|-------|------|
|--------------|--------|-------|------|

www.geniatech.com

|            | (R) |      |       |      | ~ |
|------------|-----|------|-------|------|---|
| Mwa        | re  | Worl | kstai | tion | 9 |
| <b>WIW</b> |     |      | λοια  |      |   |

Geniatech

| New Virtual Machine Wizard                                                                                                    | $\times$   |                                      |
|----------------------------------------------------------------------------------------------------|------------|--------------------------------------|
| Specify Disk Capacity<br>How large do you want this disk to be?                                                                                                    |            |                                      |
| The virtual machine's hard disk is stored as one or more files on the host computer's physical disk. These file(s) start small and become larger as you add applications, files, and data to your virtual machine.<br>Maximum disk size (GB): 930.0 +<br>Recommended size for Ubuntu 64-bit: 20 GB |            | ual Netw<br>nge the ne<br>irtual mac |
| <ul> <li>Store virtual disk as a single file</li> <li>Split virtual disk into multiple files</li> <li>Splitting the disk makes it easier to move the virtual machine to another computer but may reduce performance with very large disks.</li> </ul>                                              |            | rkstation<br>omize VM<br>of workin   |
|                                                                                                    |            | tware Up<br>:k for soft<br>kstation. |
| Help <back next=""> Can</back>                                                                                                    | cel        |                                      |
| Create a virtual machine from an<br>existing physical machine.                                                                                                    | Viev<br>Wo | w the help<br>rkstation.             |

- 6. Click on the "Next" button, confirm setup information, after that click on the "finish" button to complete the configuration.
- 7. Now click on the "Edit virtual machine settings", choose "Harware" tab, and set the memery to 2GB or more.

#### Ubuntu 64-bit Edit virtual machine settings Devices Memory $1 \, \text{GB}$ Processors 1 Hard Disk (SCSI) 60 GB 💿 CD/DVD (IDE) Auto detect 🔚 Floppy Auto detect 🔁 Network Adapter NAT 🚭 USB Controller Present Sound Card Auto detect Room 02-04, 10/F, Block A, Building 8, Shenzhen International Ir Nanshan Distillety Shenzhen, Guarder Brader Emai: <u>support@geniatech.com</u> Tel: (+ 86) 755 86028588

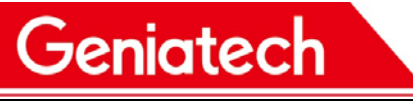

You'd better set the processor to 2.

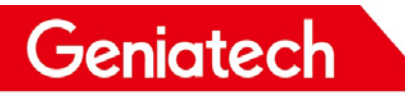

www.geniatech.com

| Device                      | Summary     | Memory                            |                                                                                   |
|-----------------------------|-------------|-----------------------------------|-----------------------------------------------------------------------------------|
| Memory                      | 1 GB        | Specify the amo<br>machine. The m | ount of memory allocated to this virtual<br>emory size must be a multiple of 4 MB |
| Processors                  | 1           | indeniner men                     | onory size mast be a mataple of Tribi                                             |
| Hard Disk (SCSI)            | 60 GB       | <u>M</u> emory for this           | virtual machine 🛛 2048 🤤 MB                                                       |
| CD/DVD (IDE)                | Auto detect |                                   |                                                                                   |
| ] Fioppy<br>Notwork Adaptor |             | 64 GB -                           |                                                                                   |
| USB Controller              | Present     | 32 GB -                           |                                                                                   |
| Sound Card                  | Auto detect | 16 GB -                           |                                                                                   |
| Printer                     | Present     | 8 GB -                            | Maximum recommended memory                                                        |
| Display                     | Auto detect | 4 GB -                            | (Memory swapping may                                                              |
|                             |             | 2 GB - 🤙                          | a occur beyond this size.)                                                        |
|                             |             | 1 GB -                            | 2516 MB                                                                           |
|                             |             | 512 MB -                          | Recommended memory                                                                |
|                             |             | 256 MB -                          | 1024 MB                                                                           |
|                             |             | 128 MB -                          |                                                                                   |
|                             |             | 64 MB -                           | 🔲 Guest OS recommended minimum                                                    |
|                             |             | 32 MB -                           | 512 MB                                                                            |
|                             |             | 16 MB -                           |                                                                                   |
|                             |             | 8 MB -                            |                                                                                   |
|                             |             | 4 MB -                            |                                                                                   |

8. select "CD/DVD(IDE)" item on the hardware tab, afterwards choose the path to the ubuntu-14.04.5-desktop-amd64.iso image file in the right side bar, and then select "Network Adapter" item to choose bridged network connection for the convenience of virtual machines and host access, just as followings. Click on the "ok" button to complete this configuration.

# Shenzhen Geniatech Inc., Ltd. www.geniatech.com

1

| Device<br>Memory<br>Processors                                                 | Summary<br>2 GB<br>2                                                                            | Device status Connected Connect at power on                                                                       |
|--------------------------------------------------------------------------------|-------------------------------------------------------------------------------------------------|----------------------------------------------------------------------------------------------------|
| Hard Disk (SCSI) CD/DVD (IDE) Floppy USB Controller Sound Card Printer Display | 930 GB<br>Auto detect<br>Auto detect<br>NAT<br>Present<br>Auto detect<br>Present<br>Auto detect | Connection O Use physical drive: Auto detect O Use ISO image file: ubuntu-14.04.5-desktop-amd64 V Browse Advanced |

## Shenzhen Geniatech Inc., Ltd.

www.geniatech.com

| Device                              | Summary                               | Device status                                                                                                    |
|-------------------------------------|---------------------------------------|----------------------------------------------------------------------------------------------------|
| Memory                              | 2 GB                                  | <u>Connected</u>                                                                                                    |
| Processors                          | 2                                     | Connect at power on                                                                                                    |
| 🔜 Hard Disk (SCSI)                  | 60 GB                                 |                                                                                                    |
| ) CD/DVD (IDE)                      | Using file E:\VMware\ubuntu-12        | Network connection                                                                                                    |
| Floppy                              | Auto dataat                           | Bridged: Connected directly to the physical network                                                                                                    |
| Network Adapter                     | NAT                                   | Replicate physical network connection state                                                                                                    |
| )) Sound Card<br>Printer<br>Display | Auto detect<br>Present<br>Auto detect | <ul> <li>NAT: Used to share the host's IP address</li> <li>Host-only: A private network shared with the host</li> <li>Custom: Specific virtual network</li> </ul> |
|                                     |                                       | VMnet0 (Auto-bridging)                                                                                                    |
|                                     |                                       | O LAN segment:                                                                                                    |
|                                     |                                       | ~                                                                                                    |
|                                     |                                       | LAN <u>S</u> egments Ad <u>v</u> anced                                                                                                    |
|                                     |                                       |                                                                                                    |

9. Click on "Power on this virtual machine" to start to install ubuntu operating system. Defaultselect English

| Welcome                                                                                     |                                                                 |                                          |
|---------------------------------------------------------------------------------------------|-----------------------------------------------------------------|------------------------------------------|
| Asturianu<br>Bahasa Indonesia<br>Bosanski<br>Català<br>Čeština<br>Dansk<br>Deutsch<br>Eesti | $\bigcirc$                                                      |                                          |
| English<br>Español<br>Esperanto<br>Euskara<br>Français<br>Gaeilge                           | Try Ubuntu<br>You can try Ubuntu without makin<br>from this CD. | g any changes to your computer, directly |
| Galego<br>Hrvatski<br>Íslenska                                                              | current operating system. This sh                               | ouldn't take too long.                   |

Room 02-04, 10/F, Block A, Building 8, Shenzhen International International International Internation Valley, Dashi Boad, Nanshan District, Shenzhen, Guangdong, China Emai: <u>support@geniatech.com</u> Tel: (+ 86) 755 86028588

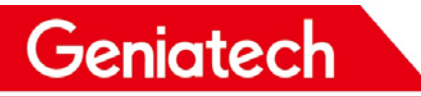

language and press "Intall Ubuntu" to install the ubuntu operating system.

www.geniatech.com

10. Click on "Continue" button to prepare to install Ubuntu. And prepare disk space, default select "Erase disk and install Ubuntu" item, and then click on the "Continue" button. Select the default driver and click on "Install

### Installation type

This computer currently has no detected operating systems. What would you like to do?

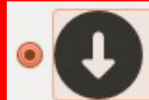

Erase disk and install Ubuntu Warning: This will delete any files on the disk.

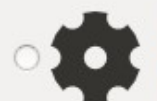

Something else You can create or resize partitions yourself, or choose multiple partitions for Ubuntu.

Now" button to start to install the Ubuntu.

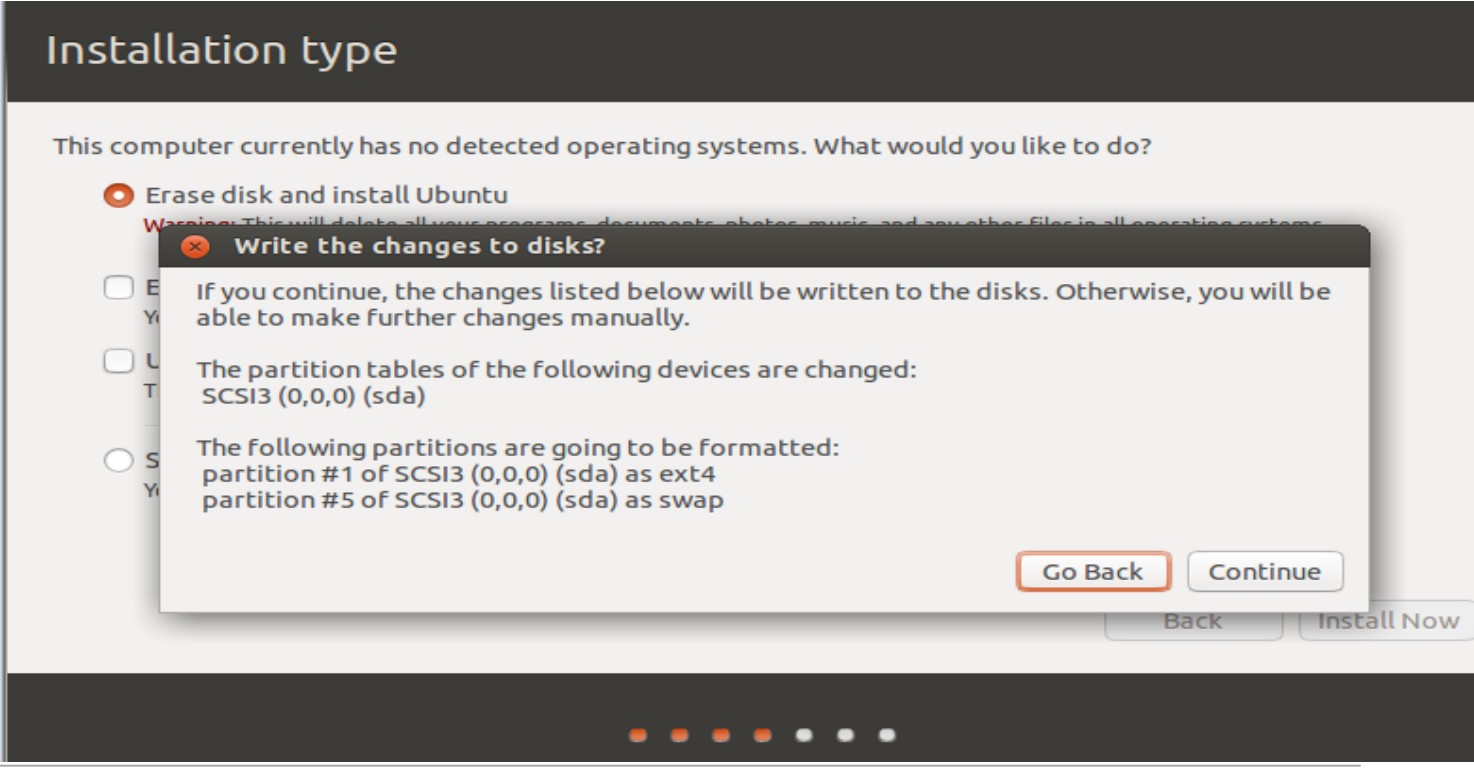

Quit

Back

Continue

Room 02-04, 10/F, Block A, Building 8, Shenzhen International Innovation Valley, Dashi Road, Nanshan District, Shenzhen, Guangdong, China Emai: support@geniatech.com Tel: (+ 86) 755 86028588

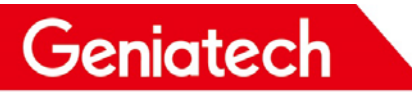

www.geniatech.com

11. Choose a positon where you are, and click on "Continue" button. Select the default keyboard layout, just like below figures.

# Geniatech `

## Keyboard layout

| Choose your keyboard layout:    |                                                         |
|---------------------------------|---------------------------------------------------------|
| English (Ghana)                 | English (US)                                            |
| English (Nigeria)               | English (US) - Cherokee                                 |
| English (South Africa)          | English (US) - English (Colemak)                        |
| English (UK)                    | English (US) - English (Dvorak alternative internation  |
| English (US)                    | English (US) - English (Dvorak international with deac  |
| Esperanto                       | English (US) - English (Dvorak)                         |
| Estonian                        | English (US) - English (Macintosh)                      |
| Faroese                         | English (US) - English (US, alternative international)  |
| Filipino                        | English (US) - English (US, international with dead key |
| Type here to test your keyboard |                                                         |
| Detect Keyboard Layout          |                                                         |
|                                 | Back Continue                                           |

12. After that set your user name and password, click on the "Continue" button, and then pop up the installing interface. Please wait a moment for this process.

| Who are you?                                                                                                    |          |
|----------------------------------------------------------------------------------------------------|----------|
| Your name: jolie<br>Your computer's name: jolie-virtual-machine<br>The name it uses when it talks to other computers.<br>Pick a username: jolie<br>Choose a password:<br>Confirm your password:<br>Confirm your password:<br>Confir | Continue |

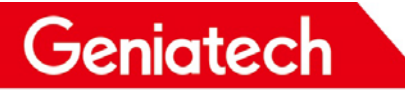

www.geniatech.com

#### Install

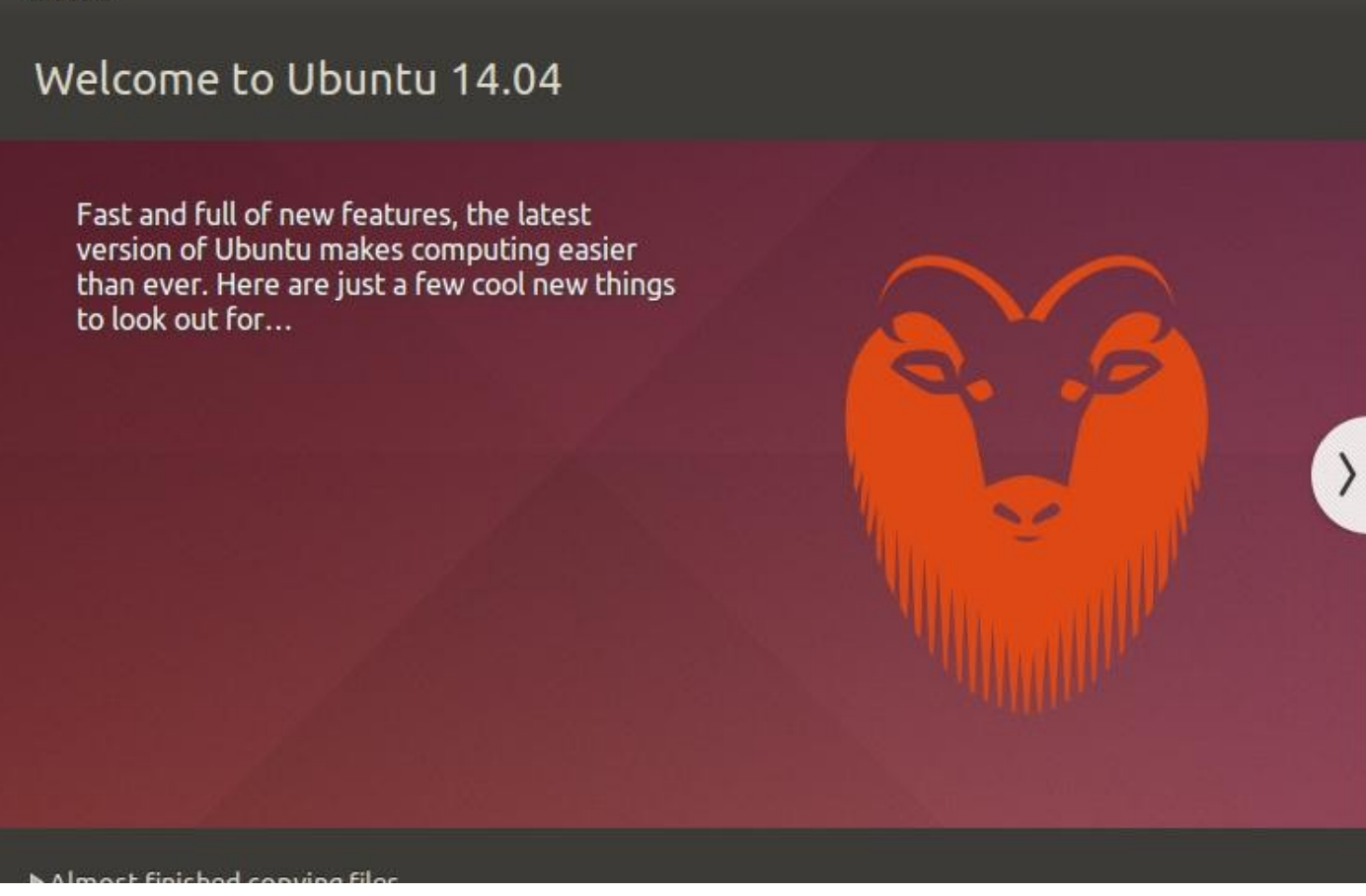

13. After installation, click on "Restart Now" button to restart into the Ubuntu login screen with the user name and password you set before.

#### B、 installing JDK1.8 on Ubuntu 64-bit system

- 1. At first, you can press "Ctrl+Alt+T" to open a Terminal on Ubuntu virtual machine.
- 2. Open a Terminal on Ubuntu virtual machine, and then search the jdk version.

\$ apt-cache search jdk

```
jolie@ubuntu:~$ apt-cache search jdk
default-jdk - Standard Java or Java compatible Development Kit
default-jdk-doc - Standard Java or Java compatible Development Kit (documentation)
default-jre - Standard Java or Java compatible Runtime
default-jre-headless - Standard Java or Java compatible Runtime (headless)
gcj-4.8-jdk - GCJ and Classpath development tools for Java(TM)
gcj-jdk - gcj and Classpath development tools for Java(TM)
gcj-native-helper - Standard helper tools for creating gcj native packages
icedtea-7-jre-jamvm - Alternative JVM for OpenJDK, using JamVM
icedtea-7-plugin - web browser plugin based on OpenJDK and IcedTea to execute Java applets
libcommons-collections3-java - Apache Commons Collections - Extended Collections API for Java
libcommons-lang-java - Extension of the java.lang package
libcommons-lang-java-doc - Documentation for an extension of the java.lang package
mauve - free test suite for the Java Class libraries
openjdk-7-dbg - Java runtime based on OpenJDK (debugging symbols)
openjdk-7-demo - Java runtime based on OpenJDK (demos and examples)
openjdk-7-doc - OpenJDK Development Kit (JDK) documentation
openjdk-7-jdk - OpenJDK Development Kit (JDK)
openjdk-7-source - OpenJDK Development Kit (JDK) source files
java-package - Utility for creating Java Debian packages
libcolt-java - scalable scientific and technical computing in Java
libcolt-java-doc - scalable scientific and technical computing in Java (doc)
fakeroot-ng - Gives a fake root environment
freemind - Java Program for creating and viewing Mindmaps
icedtea-6-jre-cacao - Alternative JVM for OpenJDK, using Cacao
icedtea-6-jre-jamvm - Alternative JVM for OpenJDK, using JamVM
icedtea-6-plugin - web browser plugin based on OpenJDK and IcedTea to execute Java applets
japitools - Java API compatibility testing tools
java3ds-fileloader - Java3D 3DS File Loader
jtreg - Regression Test Harness for the OpenJDK platform
jvm-7-avian-jre - lightweight virtual machine using the OpenJDK class library
```

3. Install the JDK 1.8 by the following command .

\$ sudo apt-get install openjdk-8-jdk

If this installation fails and report the following error, you will need to manually download JDK 8 to

install

E: Unable to locate package openjdk-8-jdk

The steps:

- 1. Download openjdk-8-jdk by links to <u>http://www.geniatech.net/down-eng/tools/openjdk-1.8.tar.bz2;</u>
- 2. Copy openjdk-1.8.tar.bz2 into your virtual machine
- 3. Unzip openjdk-1.8.tar.bz2;

Geniatech

\$ tar -jxvf openjdk-1.8.tar.bz2

4. Configure environment variables by vi editor;

\$ sudo vi /etc/profile

At the end of the file, add the following:

#Java Env

export JAVA\_HOME=/usr/openjdk-1.8.0-internal

export CLASSPATH=.:\$.JAVA\_HOME/lib/dt.jar:\$JAVA\_HOME/lib/tools.jar

export PATH=\$PATH:\$JAVA\_HOME/bi

NOTE:JAVA\_HOME=/usr/openjdk-1.8.0-internal -----is the path where you put openjdk-1.8.0-internal

5. When you're done editing, save and exit, and then type the following instructions to refresh the

environment configuration to take effect

\$ source /etc/profile

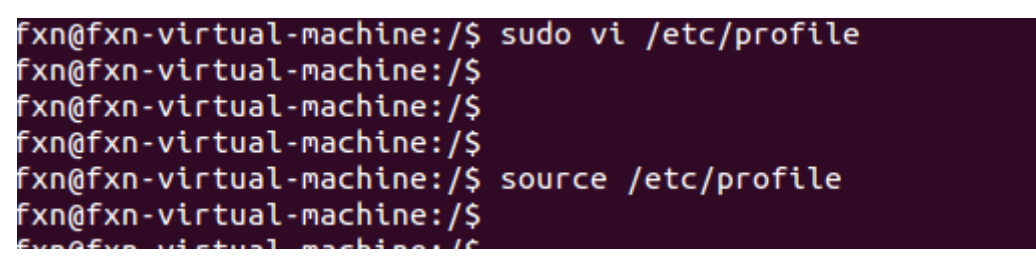

4. Finally execute the following command to see the Java version that you just installed.

\$ java -version

```
<sup>T)</sup>fxn@fxn-virtual-machine:~$
<sup>f)</sup>fxn@fxn-virtual-machine:~$ java -version
<sup>f)</sup>openjdk version "1.8.0-internal"
<sup>f)</sup>OpenJDK Runtime Environment (build 1.8.0-internal-root_2016_06_30_10_55-b00)
OpenJDK 64-Bit Server VM (build 25.0-b70, mixed mode)
fxn@fxn-virtual-machine:~$
```

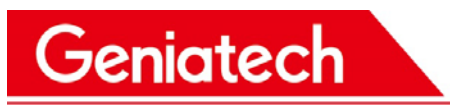

### C、 Install some necessary software packages and GNU tool chain.

- 1. Install some necessary software packages which will be used during compilation later. You can enter the following commands in the Terminal. During this process, enter "Y" to continue.
  - \$ sudo apt-get install git-core gnupg flex bison gperf build-essential zip curl libc6-dev libncurses5-dev x11proto-core-dev libx11-dev libreadline6-dev libg11-mesa-glx libg11-mesa-dev g++-multilib mingw32

root@jolie-ubt:/home/jp# apt-get install git-core gnupg flex bison gperf build-e
ssential zip curl libc6-dev libncurses5-dev x11proto-core-dev libx11-dev libreadl
ine6-dev libgl1-mesa-glx libgl1-mesa-dev g++-multilib mingw32 tofrodos python-mar
kdown libxml2-utils xsltproc zlib1g-dev
tofrodos python-markdown libxml2-utils xsltproc zlib1g-dev lib32z1 libxml2-utils lzop

2. Download the 64-bit GNU tool chain for kernel from the following URL.

http://www.geniatech.net/down-eng/tools/gcc-linaro-6.3.1-2017.02-x86\_64\_arm-linux-gnueabihf.tar.bz2 .

You need to unzip it to /opt/ ,an execute the following commands to make sure that you put it in the right place.

\$ls -al /opt/gcc-linaro-6.3.1-2017.02-x86\_64\_arm-linux-gnueabihf/bin/arm-linux-gnueabihf-gcc-6.3.1

feng@feng-ThinkPad-Edge-E431:~\$ ls -al /opt/gcc-linaro-6.3.1-2017.02-x86\_64\_arm-linux-gnueabihf/bin/arm-linux-gnueabihf-gcc-6.3.1 -rwxr-xr-x 1 11827 9000 907504 2月 16 2017 /opt/gcc-linaro-6.3.1-2017.02-x86\_64\_arm-linux-gnueabihf/bin/arm-linux-gnueabihf-gcc-6.3.1 feng@feng-ThinkPad-Edge-E431:~\$

3. Change to the directory where the file you just downloaded, remove the .zip of the file name directly, don't need to unzip. And then unpack the aarch64-linux-gnu.tar.xz file. And then configure the environment variables as below command.

\$ xz -d aarch64-linux-gnu.tar.xz

\$tar-xvfaarch64-linux-gnu.tar

#### \$ export PATH=/opt/aarch64-linux-gnu/bin:\$PATH

4. If it prompts that it cannot find the libGL.so.1 library when you build the source code, then you can execute the following command to create a soft link.

If you install the 64-bit ubuntu server system, please use this command:

www.geniatech.com

\$ sudo ln -s /usr/lib/i386-linux-gnu/mesa/libGL.so.1 /usr/lib/i386-linux-gnu/libGL.so If

you install the 64-bit ubuntu system, please use this command:

\$ sudo ln -s /usr/lib/x86\_64-linux-gnu/mesa/libGL.so.1 /usr/lib/x86\_64-linux-gnu/libGL.so

## No.2、SDK Catalogue

### Android root directory:

| Android source code root<br>directory | Description                                                             |
|---------------------------------------|-------------------------------------------------------------------------|
| art                                   | ART running environment                                                 |
| bionic                                | System C library                                                        |
| bootable                              | Contains the code for the recovery program.                             |
| bootloader                            | uboot                                                                   |
| build                                 | Android Makefile                                                        |
| common                                | Linux kernel                                                            |
| cts                                   | Android compatibility testing suite standard                            |
| dalvik                                | Dalvik machine                                                          |
| developers                            | Developer directory                                                     |
| development                           | Appliaction development relation                                        |
| device                                | Device related configuration                                            |
| external                              | Open source module related files                                        |
| frameworks                            | Application frameworks, Android system kernel is edited by Jave and C++ |
| hardware                              | Hardware abstract level code                                            |
| kernel                                | Android kernel                                                          |
| libcore                               | Kernel library files                                                    |
| libnativehelper                       | Dynamic library is JNI library's base.                                  |
| packages                              | Application package                                                     |
| pdk                                   | Plug Development Kit abbreviation, local development suite.             |

Room 02-04, 10/F, Block A, Building 8, Shenzhen International Innovation Valley, Dashi Road, Nanshan District, Shenzhen, Guangdong, China Emai: <u>support@geniatech.com</u> Tel: (+ 86) 755 86028588

## Shenzhen Geniatech Inc., Ltd.

www.geniatech.com

| platform_testing | Platform testing                                        |  |
|------------------|---------------------------------------------------------|--|
| prebuilts        | Pre-edit some resource in X86 and ARM                   |  |
| sdk              | SDK and simulated machine.                              |  |
| system           | bottom file system library ,application and components. |  |
| test             | test                                                    |  |
| toolchain        | Tool chain files                                        |  |
| tools            | Tool files                                              |  |
| vendor           | Manufacturer customization code                         |  |
| out              | Compile output directory                                |  |

1.Uboot directory :

bootloader/uboot-repo/

BL2: Boot Loader 2 which is the first external software loaded and executed by the SoC

BL30: SCP firmware

BL31: ARM Trusted Firmware

BL32: TEE or Secure OS

BL33:Loader responsible to load kernel into DDR to execute. In amlogic reference software, BL33 will be

U-boot

2.Linux kernel directory structure:

common/

arch

arm64/boot/dts/amlogic //hardware DTS directory structure

block

---- certs

---- crypto

----- Documentation

----- drivers

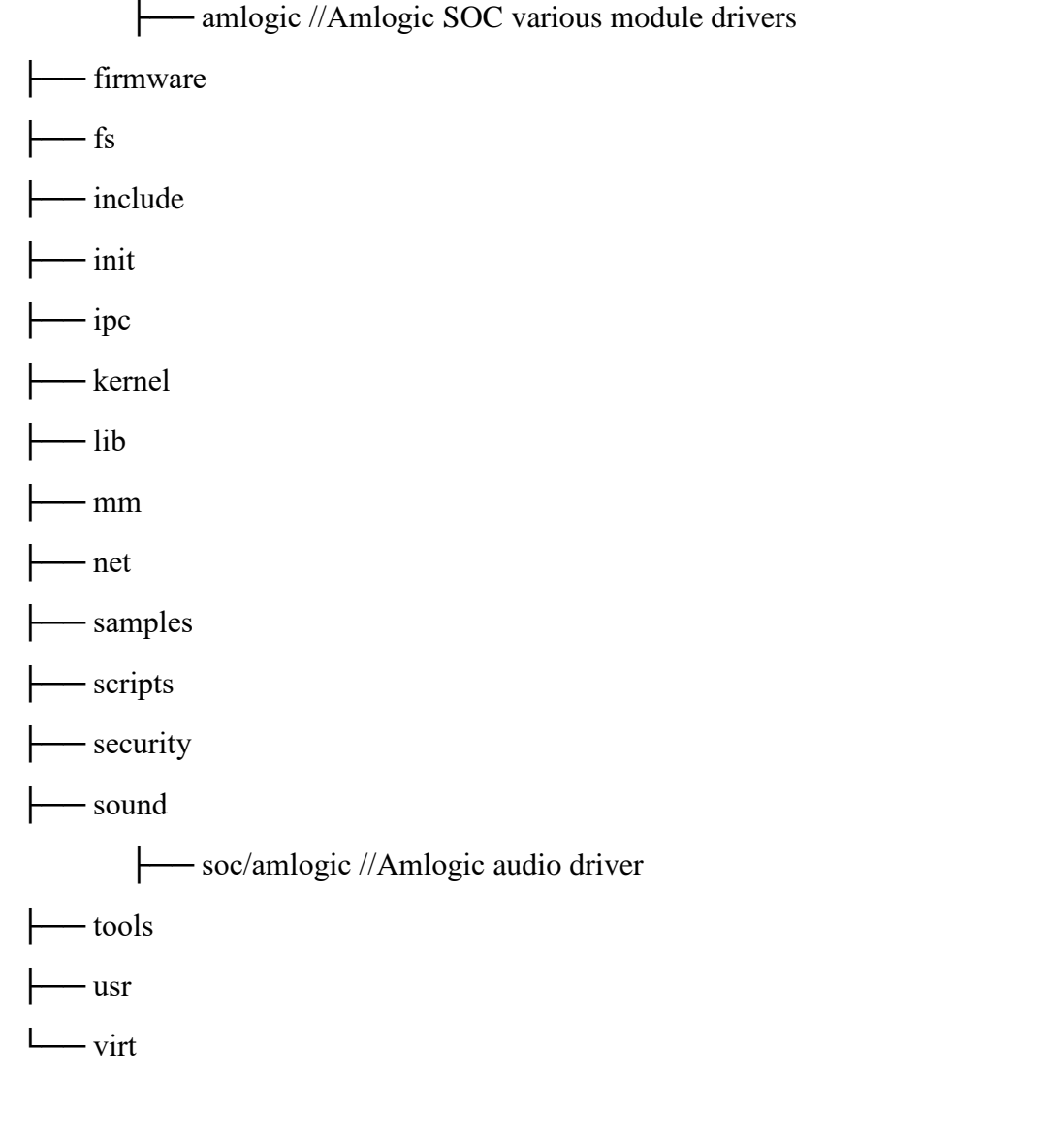

3. Hardware directory structure

hardware/amlogic/

- audio //Amlogic audio HAL
- bluetooth
- bootctrl
- camera //Amlogic camera HAL
- consumerir
- gatekeeper
- gralloc
- hdmi\_cec

- keymaster
- LibAudio //audio player and decode library
- lights
- ----- media

- power
- screen\_source
- tb\_modules
- thermal
- ----- tv\_input
- └── wifi
- 4. Vendor directory structure

vendor/amlogic/common/

- aml\_mp\_sdk //tsplayer interface code
- apps //Amlogic APK source code
  - AppInstaller
  - DLNA
  - ---- DroidLiveTv
  - DroidTvSettings

  - IrBlaster
  - MboxLauncher2
  - Miracast

  - ----- OTAUpgrade2
  - PPPoE

Room 02-04, 10/F, Block A, Building 8, Shenzhen International Innovation Valley, Dashi Road, Nanshan District, Shenzhen, Guangdong, China Emai: <u>support@geniatech.com</u> Tel: (+ 86) 755 86028588

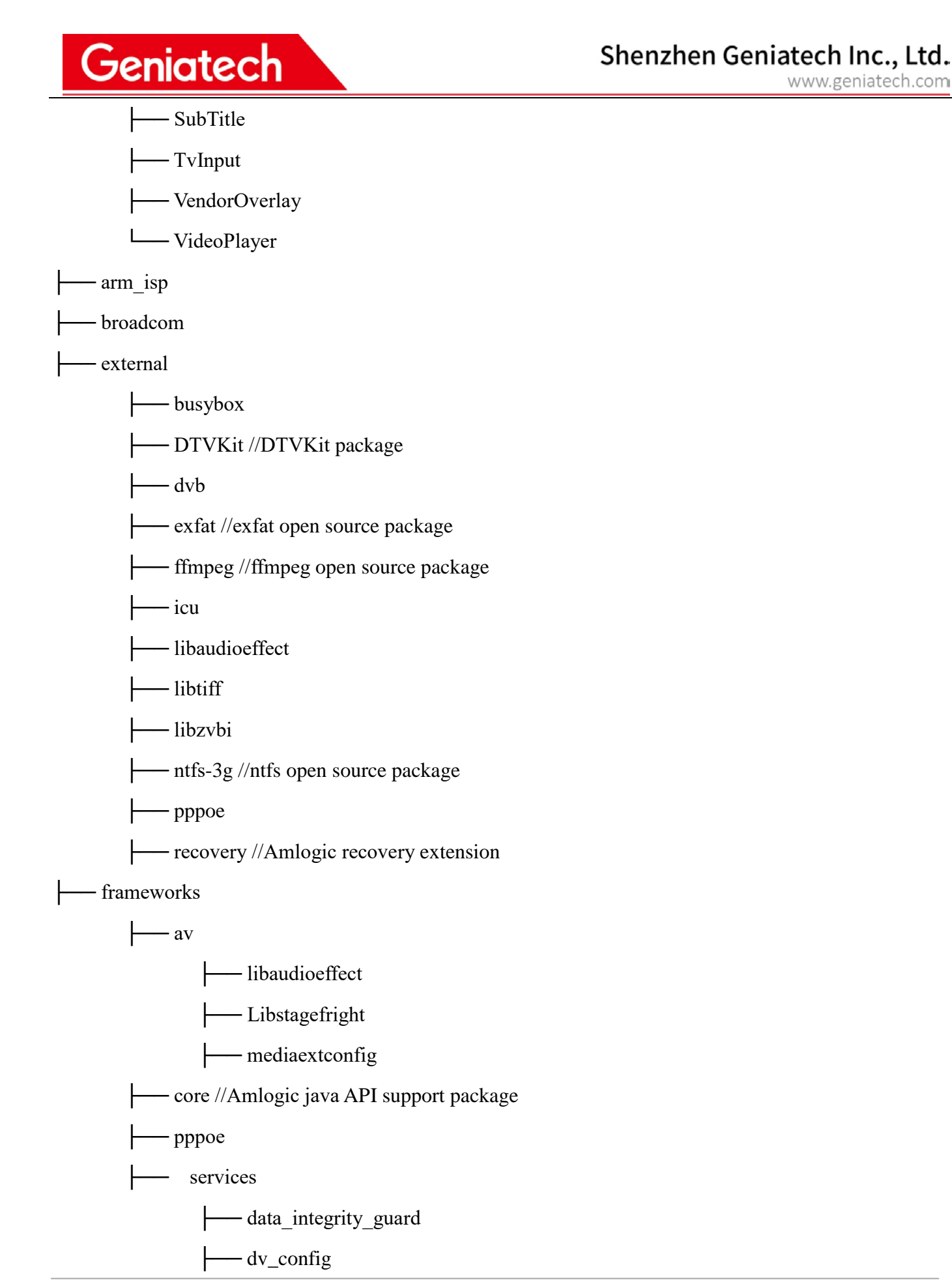

| Geniatech                                    | Shenzhen Geniatech Inc., Ltd.<br>www.geniatech.com |
|----------------------------------------------|----------------------------------------------------|
| fbc_tool                                     |                                                    |
| hdmicec //CEC extension                      |                                                    |
| Imageplayer                                  |                                                    |
| miracast_hdcp2                               |                                                    |
| remotecontrol                                |                                                    |
| screencontrol //record and catch s           | screen                                             |
| subtiltleserver                              |                                                    |
| systemcontrol // HDMI hotplug a              | nd HDCP certification                              |
| zygote_proxy — gms                           |                                                    |
| gpu                                          |                                                    |
| gpu-lib                                      |                                                    |
| hdcp //hdcp provision key to get program     |                                                    |
| interfaces                                   |                                                    |
| ir_tools                                     |                                                    |
| LibTsPlayer                                  |                                                    |
| npu                                          |                                                    |
| prebuilt                                     |                                                    |
| accelerateboot                               |                                                    |
| exoplayer                                    |                                                    |
| LeanbackCustomizer                           |                                                    |
| libkeystonecorrection                        |                                                    |
| libmedia                                     |                                                    |
| libmediadrm //playready Widevine library     |                                                    |
| libstagefrighthw //OMX library               |                                                    |
| livetv                                       |                                                    |
| multiwifi //multi wifi automatic identificat | tion library                                       |
| videofirm //decoder library                  |                                                    |
| provision //provision to write key module    |                                                    |
| scripts                                      |                                                    |

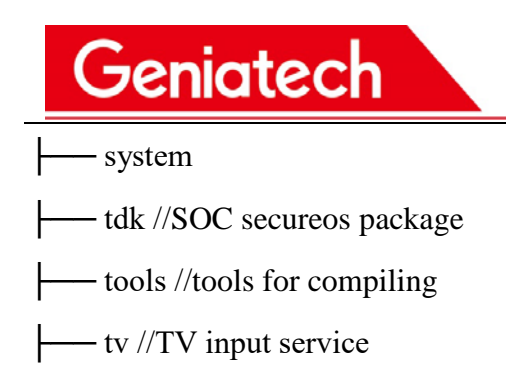

## No.3、How to build Code

1. You can find corresponding Android launch choice and kernel config for the reference hardware by doing the following:

(1) Bootloader
cd bootloader/uboot-repo
./mk g12a\_u212\_v1 --systemroot

Copy the uboot to platform dir:
cp build/u-boot.bin ../../device/amlogic/franklin/bootloader.img;
cp build/u-boot.bin.usb.bl2 ../../device/amlogic/franklin/upgrade/u-boot.bin.usb.bl2;
cp build/u-boot.bin.usb.tpl ../../device/amlogic/franklin/upgrade/u-boot.bin.usb.tpl;
cp build/u-boot.bin.sd.bin ../../device/amlogic/franklin/upgrade/u-boot.bin.usb.tpl;

(bootloader/uboot-repo/build/u-boot.bin for EMMC, bootloader/uboot-repo/build/u-boot.bin.sd.bin for making bootcard)

DRM Version:

./mk g12a\_u212\_v1 --bl32 ../../vendor/amlogic/common/tdk/secureos/g12a/bl32.img --systemroot

(2) Android

. build/envsetup.sh

lunch franklin-userdebug

make otapackage

#### 2. How to Upgrade

There are 4 ways for update.

Upgrade with SD card

Follow instructions below \*ONLY IF\* your device is already running a version of Openlinux based Android 8.0 reference firmware release.

4 steps:

1) Copy recovery.img, update zip file (e.g. ampere-ota-20190131.zip) to SD card. 2) Copy the factory\_update\_param.aml to SD card;

3) Power off.

4) Press VOL- and POWER key at same time, then it will upgrade the code.  $\Box$ 

Upgrade with USB burn tool

Update with OTA

Update with fastboot

Below is the way of burning each partitions:

| Partition<br>name | make command          | imgae name                                     | burning ways                                                                              |
|-------------------|-----------------------|------------------------------------------------|-------------------------------------------------------------------------------------------|
| all partitions    | make otapackage       | aml_upgrade_package.img<br>frankline-ota-*.zip | by OTA upgrade<br>by USB burning                                                          |
| boot              | make bootimage        | boot.img                                       | In uboot cmdline:<br>U disk: usb_update boot boot.img<br>SD card: dc_update boot boot.img |
| logo              | make logoimg          | logo.img                                       | usb_update logo logo.img<br>sdc_update logo logo.img                                      |
| recovery          | make<br>recoveryimage | recovery.img                                   | usb_update recovery recovery.img<br>sdc_update recovery recovery.img                      |
| system            | make<br>systemimage   | system.img                                     | usb_update system system.img<br>sdc_update system system.img                              |
| dtb               | make dtbimage         | dt.img                                         | usb_update _aml_dtb dt.img                                                                |
| uboot             | ./mk                  | uboot.bin                                      | usb_update bootloader u-boot.bin                                                          |

|        | g12a_u212_v1   |            | sdc_update bootloader u-boot.bin |
|--------|----------------|------------|----------------------------------|
|        | systemroot     |            |                                  |
| vandan | make           | vendor.img | usb_update vendor vendor.img     |
| vendor | vendorimage    |            | sdc_update vendor vendor.img     |
| odm r  | make odm_image | odm.img    | usb_update odm odm.img           |
|        |                |            | sdc_update odm odm.img           |

### 1、GPIO

### **GPIO mapping**

GPIOs should be mapped to a specific device in DTS before it can be used. Here is an example below:

```
foo_device {
    compatible = "acme,foo";
    ...
    led-gpios = <&gpio 15 GPIO_ACTIVE_HIGH>, /* red */
        <&gpio 16 GPIO_ACTIVE_HIGH>, /* green */
        <&gpio 17 GPIO_ACTIVE_HIGH>; /* blue */
    power-gpios = <&gpio 1 GPIO_ACTIVE_LOW>;
};
```

GPIO can be defined in node in two ways: xxx-gpio and xxx-gpios, and it has three data

fields, explained further below:

&gpio: refer to gpio controller node.

GPIO\_ACTIVE\_LOW: flags of this GPIO. For more details, please refer to Reference.

Note: &gpio can also be gpio\_ao when using AO domain GPIO, see also chapter Overview.

#### **Get GPIO resource**

In driver code, use following APIs to get GPIO resources defined in DTS. The returned

value of those APIs is a pointer to gpio\_desc structure. More API usages can be found in

Reference.

| #include <linux consumer.h="" gpio=""></linux>                                                                                    |
|----------------------------------------------------------------------------------------------------|
| struct gpio_desc *gpiod_get(struct device *dev, const char *con_id,<br>enum gpiod_flags flags)                                    |
| struct gpio_desc *gpiod_get_index(struct device *dev, const char *con_id,<br>unsigned int idx, enum gpiod_flags flags)            |
| struct gpio_desc *gpiod_get_optional(struct device *dev, const char *con_id,<br>enum gpiod_flags flags)                           |
| struct gpio_desc *gpiod_get_index_optional(struct device *dev, const char *con_id,<br>unsigned int index, enum gpiod_flags flags) |
| struct gpio_descs *gpiod_get_array(struct device *dev, const char *con_id,<br>enum gpiod_flags flags)                             |
| struct gpio_descs *gpiod_get_array_optional(struct device *dev, const char *con_id, enum gpiod_flags<br>flags)                    |

#### Example:

struct gpio\_desc \*red; struct gpio\_desc \*green; struct gpio\_desc \*power;

red = gpiod\_get\_index(dev, "led", 0, GPIOD\_OUT\_HIGH); green = gpiod\_get\_index(dev, "led", 1, GPIOD\_OUT\_HIGH); power = gpiod\_get(dev, "power", GPIOD\_OUT\_HIGH);

#### 1. Operate GPIO

Room 02-04, 10/F, Block A, Building 8, Shenzhen International Innovation Valley, Dashi Road, Nanshan District, Shenzhen, Guangdong, China Emai: <u>support@geniatech.com</u> Tel: (+ 86) 755 86028588

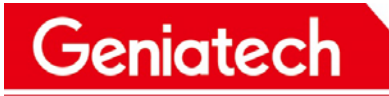

GPIO direction can be set as input or output. For output, GPIO can be set as high level or

low level.APIs are listed below:

#### /\*direction\*/

int gpiod\_get\_direction(const struct gpio\_desc \*desc)
int gpiod\_direction\_input(struct gpio\_desc \*desc)
int gpiod\_direction\_output(struct gpio\_desc \*desc, int value)

int gpiod\_get\_value(const struct gpio\_desc \*desc); void gpiod\_set\_value(struct gpio\_desc \*desc, int value);

int gpiod\_get\_raw\_value(const struct gpio\_desc \*desc)
void gpiod\_set\_raw\_value(struct gpio\_desc \*desc, int value)
int gpiod\_get\_raw\_value\_cansleep(const struct gpio\_desc \*desc)
void gpiod\_set\_raw\_value\_cansleep(struct gpio\_desc \*desc, int value)
int gpiod\_direction\_output\_raw(struct gpio\_desc \*desc, int value)

#### Example:

/\* set red gpio high \*/

gpiod\_direction\_output(red, 1);

#### Put GPIO

When a GPIO is not used anymore, there are several APIs which can be used to release the GPIO resources.

void gpiod\_put(struct gpio\_desc \*desc)

void gpiod\_put\_array(struct gpio\_descs \*descs)

void devm\_gpiod\_put(struct device \*dev, struct gpio\_desc \*desc)

void devm\_gpiod\_put\_array(struct device \*dev, struct gpio\_descs \*descs)

#### 2. Sysfs for GPIO

GPIO can be accessed in user space via sysfs. It takes two steps to access a GPIO:

1)Export GPIO

2)Set/Get GPIO direction and set GPIO output value or get GPIO input value

To export a GPIO via sysfs, for kernel 4.9, the GPIO ID needs to be got first. On Amlogic platform, a

GPIO ID is equal to BASE + OFFSET, where BASE and OFFSET are integers. BASE is dependent on

GPIO controller which can be found under /sys/class/gpio. Example for board S905X2:

ls sys/class/gpio/

export gpiochip410 gpiochip496 unexport

There are two GPIO controllers above, their BASEes are 410 and 496 respectively.

cat sys/class/gpio/gpiochip410/label

cat sys/class/gpio/gpiochip496/label

Check the output on the command line, if the label is "aobus-bank", it is an AO domain GPIO controller,

and the GPIO names are like GPIOAO\_[N], otherwise it is an EE Domain GPIO controller.

Choose the correct base number for a GPIO in this step. Once BASE is settled, OFFSET can be found in

the following file:

/include/dt-bindings/gpio/meson-g12a-gpio.h

### 2、I2C

I2C bus DTS setting, as like S905X2:

```
common/arch/arm64/boot/dts/amlogic/mesong12a.dtsi
```

```
i2c0: i2c@1f000 {
         compatible = "amlogic,meson-g12a-i2c";
         status = "disabled";
         reg = \langle 0x0 \ 0x1f000 \ 0x0 \ 0x20 \rangle;
         interrupts = <GIC_SPI 21 IRQ_TYPE_EDGE_RISING>, <GIC_SPI 91
IRQ_TYPE_EDGE_RISING>;
         #address-cells = <1>;
         #size-cells = <0>; clocks = <&clkc CLKID I2C>;
         clock-names = "clk_i2c"; };
i2c1: i2c@1e000 {
         compatible = "amlogic,meson-g12a-i2c";
         status = "disabled";
          reg = \langle 0x0 \ 0x1e000 \ 0x0 \ 0x20 \rangle;
         interrupts = <GIC_SPI 214 IRQ_TYPE_EDGE_RISING>, <GIC_SPI 92
IRQ_TYPE_EDGE_RISING>;
         #address-cells = <1>;
```

Supports 5 I2C controler , I2C bus configure:

interrupts = <GIC\_SPI 21 IRQ\_TYPE\_EDGE\_RISING>; // Interrupt related Settings

clocks = <&clkc CLKID\_I2C>; //I2C clock、

status = "disabled"; //I2C initial switching state of the bus

S905x2 producr I2C Configure and bus devices

common/arch/arm64/boot/dts/amlogic/g12a\_s905x2\_u212.dts

aliases {

serial0 = &uart\_AO; serial1 = &uart\_A; serial2 = &uart\_B; serial3 = &uart\_C; serial4 = &uart\_AO\_B; tsensor0 = &p\_tsensor; tsensor1 = &d\_tsensor; i2c0 = &i2c0; i2c1 = &i2c1; i2c2 = &i2c2; i2c3 = &i2c3; i2c4 = &i2c\_AO;

};

- clock-frequency

frequency of bus clock in Hz.

- i2c-bus

For I2C adapters that have child nodes that are a mixture of both I2C devices and non-I2C devices, the 'i2c-bus' subnode can be used for populating I2C devices. If the 'i2c-bus' subnode is present, only subnodes of this will be considered as I2C slaves. The properties, '#address-cells' and '#size-cells' must be defined under this subnode if present.

#### 3、UART

The Amlogic Meson SoC UART Serial Interface is present on a large range of SoCs, and can be present either in the "Always-On" power domain or the "Everything-Else" power domain.

The particularity of the "Always-On" Serial Interface is that the hardware is active since power-on and

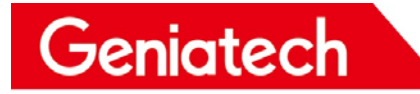

does not need any clock gating and is usable as very early serial console.

required:

- compatible
- reg
- interrupts
- clocks

Example: UART controller node that consumes the clock and reset generated

```
by the clock controller

uart_AO: serial@4c0 {

    compatible = "amlogic,meson-uart";

    reg = <0x4c0 0x14>;

    interrupts = <0 90 1>;

    clocks = <&clkc_AO CLKID_AO_UART1>;

    resets = <&clkc_AO RESET_AO_UART1>;

    status = "disabled";
```

};

#### 4、SPI

SPI busses can be described with a node for the SPI master device

and a set of child nodes for each SPI slave on the bus. For this discussion, it is assumed that the system's SPI controller is in SPI master mode. This binding does not describe SPI controllers

in slave mode.

The SPI master node requires the following properties:

- #address-cells - number of cells required to define a chip select

address on the SPI bus.

- #size-cells - should be zero.

- compatible - name of SPI bus controller following generic

recommended practice.

No other properties are required in the SPI bus node. It is assumed

that a driver for an SPI bus device will understand that it is an SPI bus.

However, the binding does not attempt to define the specific method for

#### assigning chip select numbers. Since SPI chip select configuration is

names

flexible and non-standardized, it is left out of this binding with the assumption that board specific platform code will be used to manage chip selects. Individual drivers can define additional properties to support describing the chip select layout.

SPI example for an MPC5200 SPI bus:

```
spi@f00 {
          #address-cells = <1>;
          \#size-cells = \langle 0 \rangle;
          compatible = "fsl,mpc5200b-spi","fsl,mpc5200-spi";
          reg = \langle 0xf00 \ 0x20 \rangle;
          interrupts = <2 13 0 2 14 0>;
          interrupt-parent = <&mpc5200_pic>;
          ethernet-switch@0 {
              compatible = "micrel,ks8995m";
              spi-max-frequency = <1000000>;
              reg = <0>;
          };
codec@1 {
          compatible = "ti,tlv320aic26";
          spi-max-frequency = <100000>;
          reg = <1>;
          };
};
```